## 临时人员(95号)申请及审核简易操作步骤:

1、用人单位在信息门户搜索框中搜索"附属机构及临时人员管理",然后点击进入服务,身份选择"临时人员用人单位申请",如图 1,2,3 所示。

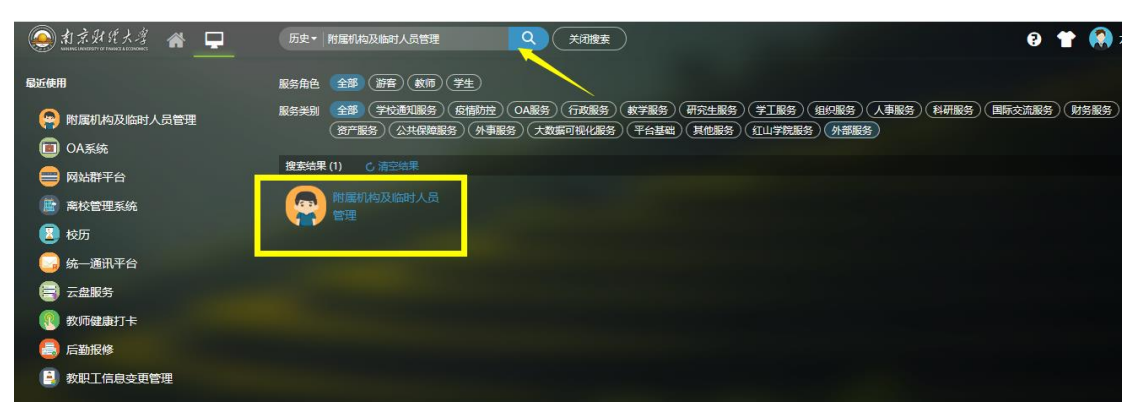

图 1

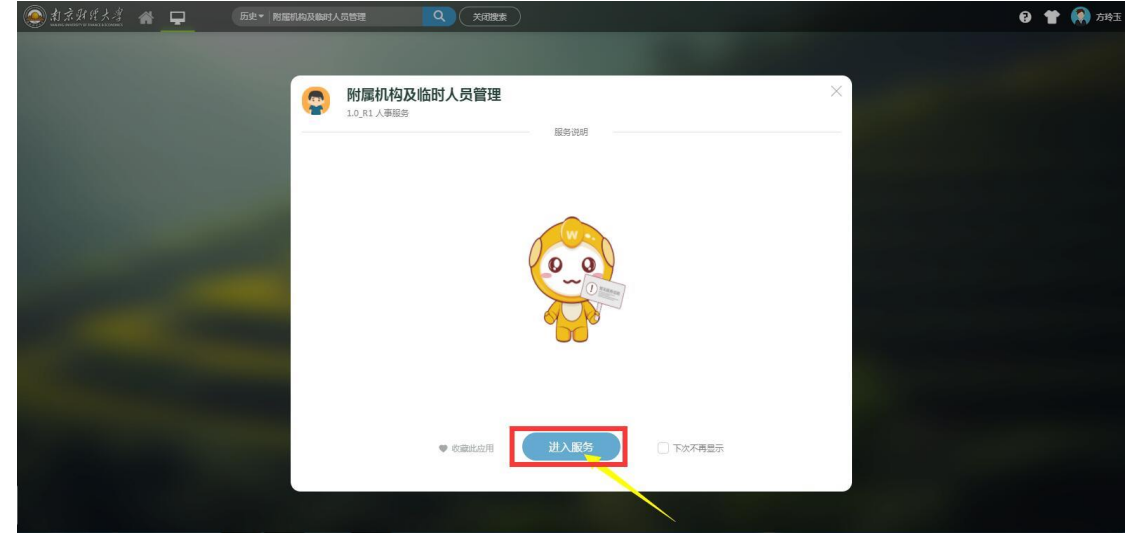

图 2

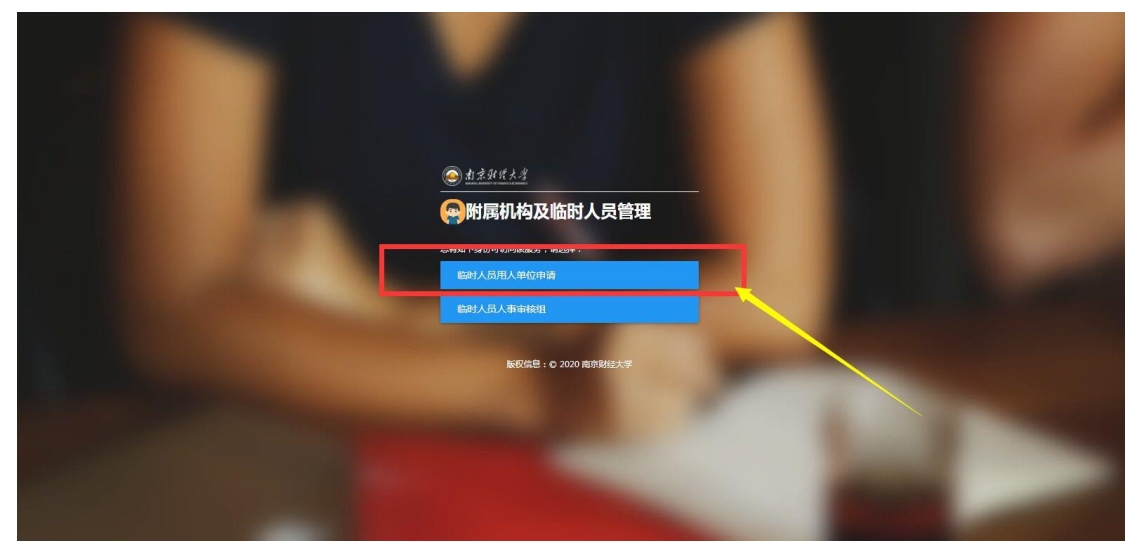

图 3

2、用人单位点击图 4 中"发起申请",进入申请的详细信息填写页面,填写 人员信息,人员类别选择"临时人员(工号 95 开头)",提交给用人单位领导

## 审核,如图 5 所示

| 》和不知<br>NUNING INVITED I     | <b>ミスタ 附属</b><br>临时人员管理 | 属机构及I    | 临时人员管                                   | 理  |        |      |        |      |     | 0  | 临时人员用人单 | 位申请 🔻 |
|------------------------------|-------------------------|----------|-----------------------------------------|----|--------|------|--------|------|-----|----|---------|-------|
| Q、请输入编号/处                    | 结                       |          |                                         | 搜索 | [高级搜索] |      |        |      |     |    |         |       |
| 部门: 请选择<br>本目44本。 全部<br>发起申请 | 审核中 已驳回 E               | 激回 已完成 〕 | ▼ ■ ■ ■ ■ ■ ■ ■ ■ ■ ■ ■ ■ ■ ■ ■ ■ ■ ■ ■ |    |        |      |        |      |     |    | 10 自定义  | 列 🚖 등 |
| <b>1</b> 技                   | <i>桑</i> 作              | 编号       | 姓名                                      | 性别 | 出生年月   | 人员类别 | 人员类别分类 | 证件类型 | 证件号 | 职称 | 教师证号    | 9     |
| /                            |                         |          |                                         |    |        |      |        |      |     |    |         |       |
|                              |                         |          |                                         |    |        |      |        |      |     |    |         |       |
|                              |                         |          |                                         |    |        |      |        |      |     |    |         |       |
|                              |                         |          |                                         |    |        |      |        |      |     |    |         |       |

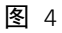

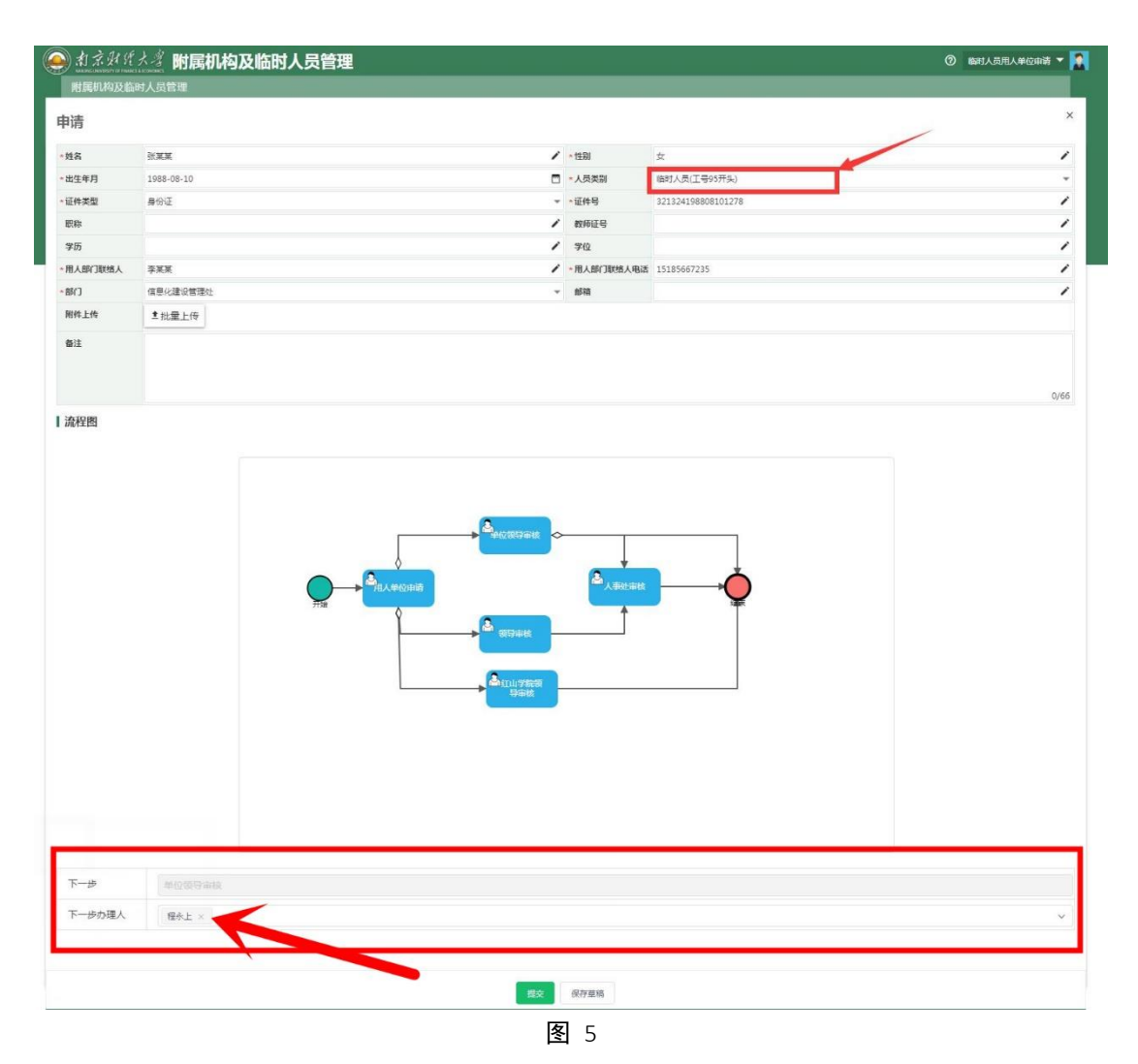

3、用人单位领导点击"附属机构及临时人员管理"系统,身份选择"临时人员 身份审核"如图 6,进入系统,点击审核,如图 7所示,用人单位领导审核,如

图 8 所示。此外,用人单位领导也可以切换成"查询统计"权限,如图 9 所示。

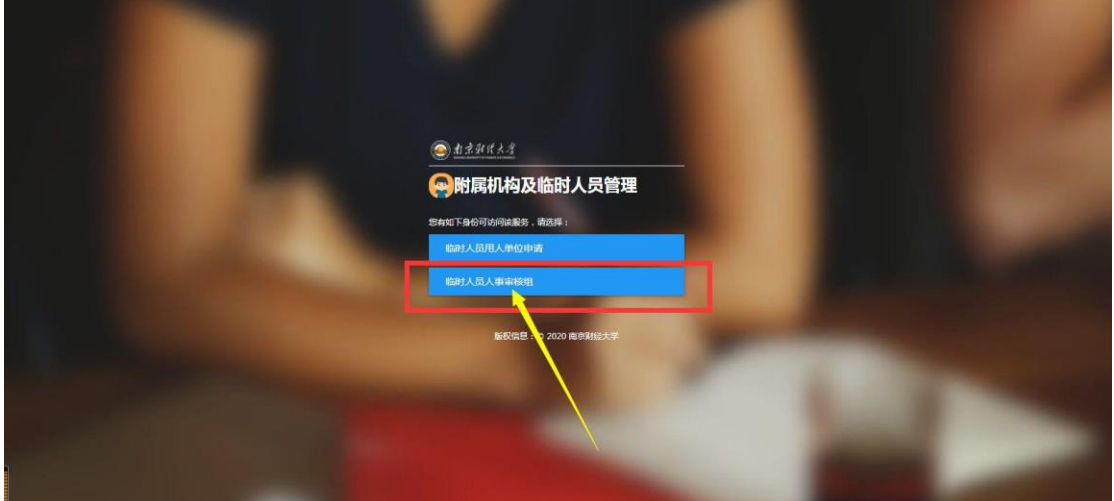

图 6

| <b>宣由</b> 700 |                  |           |       |            |        |        |      |            |    |      |       |       |
|---------------|------------------|-----------|-------|------------|--------|--------|------|------------|----|------|-------|-------|
| N T IN        |                  |           |       |            |        |        |      |            |    |      |       |       |
| 请输入编号/3       | 住名               |           |       | 搜索         | [高级搜索] |        |      |            |    |      |       |       |
| 请选择           |                  |           | -     |            |        |        |      |            |    |      |       |       |
| 状态: 全部        | 待办已办             |           |       |            |        |        |      |            |    |      | 10 自分 | 2义列 🚖 |
| 操作            | 编号               | 姓名        | 性别    | 出生年月       | 人员类别   | 人员类别分类 | 证件类型 | 证件号        | 职称 | 教师证号 | 学历    | 学位    |
| 审核            |                  | 王某某       | 女     | 2018-02-01 | 临时人员(工 |        | 身份证  | 3213221990 | 初级 |      | 本科    | 学士    |
| 审核            |                  | 范惠玲       | 女     | 1969-06-20 | 挂职人员(工 |        | 身份证  | 6501041969 |    |      |       |       |
| 详情            | 7920210002       | 范惠玲       | 女     | 1969-06-20 | 挂职人员(工 |        | 鼻份证  | 6501041969 |    |      |       |       |
|               |                  |           |       |            |        |        |      |            |    |      |       |       |
|               |                  |           |       |            |        |        |      |            |    |      |       |       |
|               |                  |           |       |            |        |        |      |            |    |      |       |       |
|               |                  |           |       |            |        |        |      |            |    |      |       |       |
|               |                  |           |       |            |        |        |      |            |    |      |       |       |
|               |                  |           |       |            |        |        |      |            |    |      |       |       |
|               |                  |           |       |            |        |        |      |            |    |      |       |       |
| < >           | <b>)</b> 1-3 总记录 | 数 3 总页数 1 | 跳转至 1 | Ţ          |        | _      |      |            |    |      | 每页显   | 示 10  |

图 7

| 申请审核                            | acovonecs          |       | 這埋                                                                                                    |                     |            |            | 审核 | 查询统计 | 临时人员单位审核组 |
|---------------------------------|--------------------|-------|----------------------------------------------------------------------------------------------------|---------------------|------------|------------|----|------|-----------|
|                                 |                    |       |                                                                                                    |                     |            |            |    |      |           |
| 审核                              |                    |       |                                                                                                    |                     |            |            |    |      |           |
| 编号                              |                    |       |                                                                                                    |                     | *姓名        | 张某某        |    |      |           |
| 性别                              | 女                  |       |                                                                                                    |                     | *出生年月      | 1988-08-10 |    |      |           |
| 人员类别                            | 临时人员(工号95开头)       |       |                                                                                                    |                     | *证件类型      | 身份证        |    |      |           |
| 正件号                             | 321324198808101278 |       |                                                                                                    |                     | 职称         |            |    |      |           |
| 敗师证号                            |                    |       |                                                                                                    |                     | 学历         |            |    |      |           |
| 学位                              |                    |       |                                                                                                    |                     | *用人部门联络人   | 李某某        |    |      |           |
| 用人部门联络人电话                       | 15185667235        |       |                                                                                                    |                     | * 音戶门      | 信息化建设管理处   |    |      |           |
| 邮箱                              |                    |       |                                                                                                    |                     |            |            |    |      |           |
| 附件上传                            | 1 批量上传             |       |                                                                                                    |                     |            |            |    |      |           |
| 备注                              |                    |       |                                                                                                    |                     |            |            |    |      |           |
| 有效期截至                           |                    |       |                                                                                                    | 2                   | *是否办理校园卡   | 请选择        |    |      |           |
| 是否支持上网                          | 请选择                |       |                                                                                                    |                     | * 必填是否支持借书 | 请选择        |    |      |           |
| <b>煮转信息</b>                     |                    |       |                                                                                                    |                     |            |            |    |      |           |
| 5 <del>1</del>                  | 处理人                | 处理结果  | 开始时间                                                                                                    | 结束时间                | 會见         |            |    |      |           |
| Ŧsin                            |                    |       | 2022-05-16 09:55:07                                                                                                    | 2022-05-16 09:55:07 |            |            |    |      |           |
| 月人单位申请                          | [信息化建设管理处]-        | -; 完成 | 2022-05-16 09:55:07                                                                                                    | 2022-05-16 09:55:08 |            |            |    |      |           |
| 1位领导审核                          | [信息化建设管理处]-        | -1    | 2022-05-16 09:55:08                                                                                                    |                     |            |            |    |      |           |
| < < > >                         | 1-3 共 3 总页数 1 跳往;  | 1     |                                                                                                    |                     |            |            |    |      | 每页显示: 20  |
|                                 |                    | 3     | ▲<br>利人单位曲调<br>开始                                                                                                    |                     |            | <b></b>    |    |      |           |
|                                 |                    | 7     | The                                                                                                    |                     |            |            |    |      |           |
| <b>业理信息</b><br>1963、2991年3月     |                    | ,     | ₹%                                                                                                    |                     |            |            |    |      |           |
| 处理信息                            |                    | ,     | The American State                                                                                                    |                     |            |            |    |      |           |
| <b>处理信息</b><br>前6人忽的意见<br>下一步   | 15.R               | 3     | The Automation                                                                                                    |                     |            |            |    |      |           |
| <b>处理信息</b><br>1960人回知自知<br>下一步 | 158                | ,     | The Control of the second second seco |                     |            |            |    |      |           |

| 旬统计    |            |          |         |            |          |        |         |            |    | /    |    |        |
|--------|------------|----------|---------|------------|----------|--------|---------|------------|----|------|----|--------|
| 请输入编号/ | 姓名         |          |         | 搜查         | 奏 [高级搜索] |        |         |            |    |      |    |        |
| 请选择    |            |          | ~       |            |          |        |         |            |    |      |    |        |
| 状态: 全部 | 草稿 审核中 E   | 強回 已撤回 ( | 已终止 已完成 |            |          |        |         |            |    |      | 10 | ■完义列 1 |
| 操作     | 编号         | 姓名       | 性别      | 出生年月       | 人员类别     | 人员类别分类 | 证件类型    | 证件号        | 职称 | 教师证号 | 学历 | 学      |
| 详情     | 9820220001 | 张晶       | 女       | 1990-01-08 | 博士后人员(   |        | 身份证     | 3709211990 |    |      |    |        |
| 详情     |            | 王某某      | 女       | 2018-02-01 | 临时人员(工   |        | 身份证     | 3213221990 | 初级 |      | 本科 | 学士     |
| 详情     |            | 测试1      | 测试      | 1989-06-07 | 临时人员(工   |        | 身份证     | 3242121990 |    |      |    |        |
| 详情     |            | 測试       | 测试      | 1992-06-10 | 临时人员(工   |        | 身份证     | 3412811990 |    |      |    |        |
| 详情     | 9420220001 | 王承忠      | 男       | 1972-01-01 | 劳务人员(工   | 劳务派遣人员 | 身份证     | 3206231972 |    |      | 大专 | 无      |
| 详情     | 9420210006 | 谢久艳      | 女       | 1979-10-08 | 劳务人员(工   | 劳务派遣人员 | 身份证     | 3201231979 |    |      | 中专 | 无      |
| 详情     | 8220210161 | 刘国敏      | 男       | 1983-06-25 | 红山人事代理   |        | 身份证     | 3201211983 |    |      |    |        |
| 详情     | 7920210002 | 范惠玲      | 女       | 1969-06-20 | 挂职人员(工   |        | 身份证     | 6501041969 |    |      |    |        |
|        | 8220210160 | 王天星      | 男       | 1981-01-25 | 红山人事代理   |        | 身份证     | 6123271981 |    |      |    |        |
| 详情     |            |          |         |            |          |        | ÷ (0) T |            |    |      |    |        |

图 9